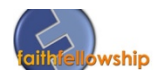

| 1 |                                |                                                                                       |
|---|--------------------------------|---------------------------------------------------------------------------------------|
| T | To start a recurring gift to   |                                                                                       |
|   | Faith Fellowship, go to        | DONATE 🖤                                                                              |
|   | www.FFWORSHIP.com and          |                                                                                       |
|   | click DONATE from the top      |                                                                                       |
|   | right corner of the screen.    |                                                                                       |
| 2 | You will be taken to the new   |                                                                                       |
|   | donation screen for Faith      | W robu                                                                                |
|   | Fellowship                     |                                                                                       |
|   | https://faithfellowship.church | 618-466-8510 = info@ffworhip.com                                                      |
|   | centeronline.com/giving        |                                                                                       |
|   |                                | ♡ DONATE                                                                              |
|   |                                | cvit.                                                                                 |
|   |                                | \$ 0                                                                                  |
|   |                                | Operating >                                                                           |
|   |                                | General Operating Fund of Church                                                      |
|   |                                | Occusione                                                                             |
|   |                                | ACCOPT DAAL                                                                           |
|   |                                | email address                                                                         |
|   |                                | Continue                                                                              |
|   |                                |                                                                                       |
| 2 |                                |                                                                                       |
| 3 | Click Login                    |                                                                                       |
|   |                                | (Q) Login                                                                             |
|   |                                |                                                                                       |
| 4 | Enter your email address       |                                                                                       |
|   |                                |                                                                                       |
|   |                                | Ŭ                                                                                     |
|   |                                | EMAIL ADDRESS:                                                                        |
|   |                                | you@yours.com                                                                         |
|   |                                | By logging in you'll be able to manage recurring donations, view your giving history. |
|   |                                | and administer your payment methods (including ACH bank transfer).                    |
|   |                                |                                                                                       |
|   |                                | Send me a login link                                                                  |
|   |                                |                                                                                       |
|   |                                |                                                                                       |
|   |                                |                                                                                       |
|   |                                |                                                                                       |

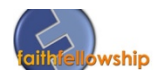

| 5 | You will receive a link in your<br>email address. This is your<br>personal Donor Link and does<br>not require you remember a<br>password. Simply Click Log In<br>Now.                                                                                                    | Hi Thomas!         Here's your donor link for Faith Fellowship:         Log In Now         Faith Fellowship         618-466-8510 - info@ffworship.com                                                                                                    |
|---|----------------------------------------------------------------------------------------------------|----------------------------------------------------------------------------------------------------|
| 6 | <ul> <li>Here you will see:</li> <li>1. Your Info (including name and email addresses)</li> <li>2. How to add a Debit or Credit Card</li> <li>3. How to add Bank Account for ACH (your bank sends us money) Transactions.</li> <li>4. How to create a Recurring Donation.</li> <li>5. Your Donation History.</li> </ul> | Image: Content content conten content content content content content c |

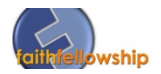

To Delete your recurring gift from the old system (pre-2016), go to <u>https://faithfellowship.infellowship.com/onlinegiving/</u>

| 1 | Click Giving in the upper<br>left corner          |                                   | HOME<br>Faith F<br>Where<br>Choose wt                             | Fellowsh<br>to Give        | nip              |                           |   |  |
|---|---------------------------------------------------|-----------------------------------|-------------------------------------------------------------------|----------------------------|------------------|---------------------------|---|--|
| 2 | Click Schedules                                   | HOME<br>Faith<br>Contrib<br>Every | GIVING<br>Fellows<br>History<br>History<br>one                    | Schedules                  | <b>Year</b> 2015 |                           | ÷ |  |
| 3 | Click the Scheduled Giving<br>you wish to Delete. | Fa                                | HOME GIVING<br>Aith Fellov<br>History<br>Name<br>14th every month | Next Occurr<br>14 Jan 2016 | rence            | Giving Method<br>Visa5769 |   |  |

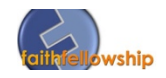

| 4 | Click Delete this Schedule | Faith Fellowship                          |
|---|----------------------------|-------------------------------------------|
|   |                            | Schedule name<br>Once a month on the 14th |
|   |                            | ← <u>Back</u>                             |
|   |                            | Starts January 14, 2016                   |
|   |                            | Where to give                             |
|   |                            | Operating Fund                            |